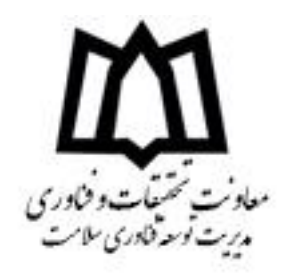

## راهنمای ثبت نام و شرکت در کارگاه های سامانه آموزشی دانشگاه علوم پزشکی مجازی

- ۱- جهت ورود به سامانه مراحل زیر را طی نمایید.
   ✓ اتصال به اینترنت
- ✓ آدرس <u>https://ecpd.smums.ac.ir/</u> را در مرور گر خود وارد نموده و وارد برنامه شوید.

نکته: برای ورود به سامانه و مشاهده صحیح صفحات از مرور گر فایرفاکس استفاده نمائید.

۲- پس از ورود به صفحه اصلی سامانه به شرح زیر ثبت نام نمائید.

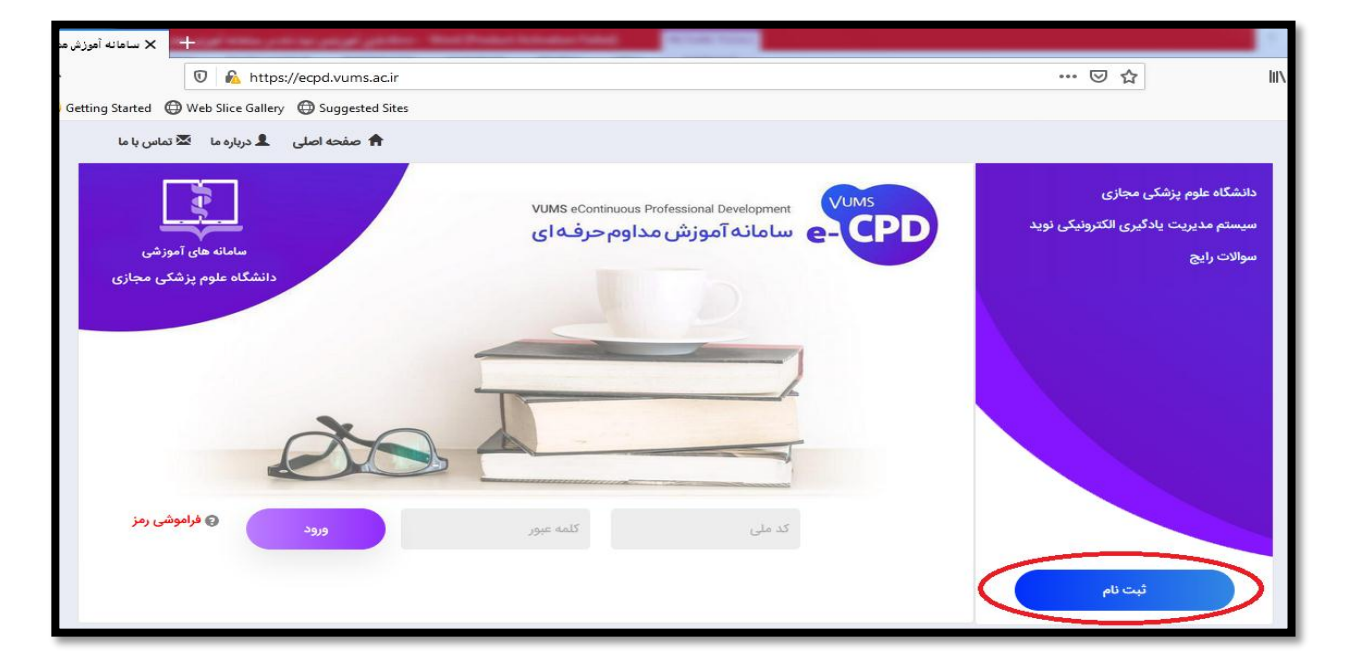

۳- پس از ورود به صفحه ثبت نام اطلاعات درخواستی را تکمیل و پس از تکمیل، لینک فعالسازی به آدرس
 ایمیل شما ارسال می گردد. (آدرس ایمیل را با دقت وارد نمایید)
 ۴- پس از ثبت نام از قسمت زیر وارد سامانه شوید.

| + عضویت در سایت                                      | And shares in the party party with the second states                    |                                                                                 |
|------------------------------------------------------|-------------------------------------------------------------------------|---------------------------------------------------------------------------------|
| 🖸 🔒 https://ecpd.vums.ac.ir/                         | /UserProfile.aspx                                                       | ··· 🖂 🕅                                                                         |
| Getting Started 🔘 Web Slice Gallery 🔘 Suggested Site | s                                                                       |                                                                                 |
| 角 صفحه اصلی ل درباره ما 🖾 تماس با ما                 |                                                                         |                                                                                 |
| سامانه های آموزشی<br>دانشگاه علوم پزشکی مجازی        | VUMS eContinuous Professional Development<br>عامانه آموزش مداوم حرفه ای | دانشگاه علوم پزشکی مجازی<br>سیستم مدیریت یادگیری الکترونیکی نوید<br>سوالات رایج |
| De                                                   |                                                                         |                                                                                 |
| ورود                                                 | کد ملی                                                                  | ثبت نام                                                                         |

۵- پس از ورود به سامانه بر روی دکمه فهرست برنامه ها کلیک کرده و عناوین کارگاه ها را مشاهده نمایید.
 (مطابق تصویر زیر)

|                                                                        | کاربر سعیدہ یداله زادہ<br>کارنامه مطالعاتی من<br>حروج<br>نمایش موارد سبد -<br>تعداد : ہ |
|------------------------------------------------------------------------|-----------------------------------------------------------------------------------------|
| مفحه اصلی<br>ایک محفظ اسکار نام معانفانی<br>وضعیت آموزشی : همه موارد ی |                                                                                         |

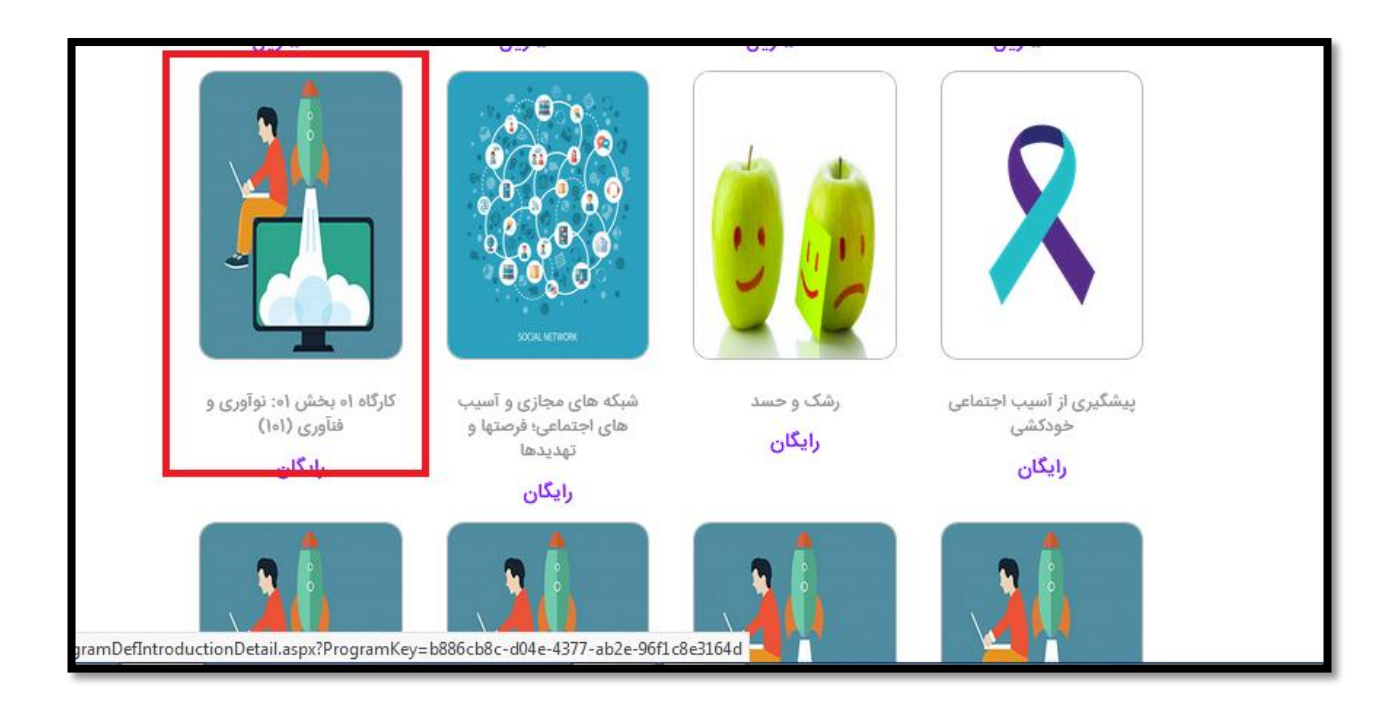

## ۶- پس از انتخاب کارگاه مورد نظر صفحه زیر مشاهده و بر روی شروع برنامه کلیک و کارگاه آغاز می شود.

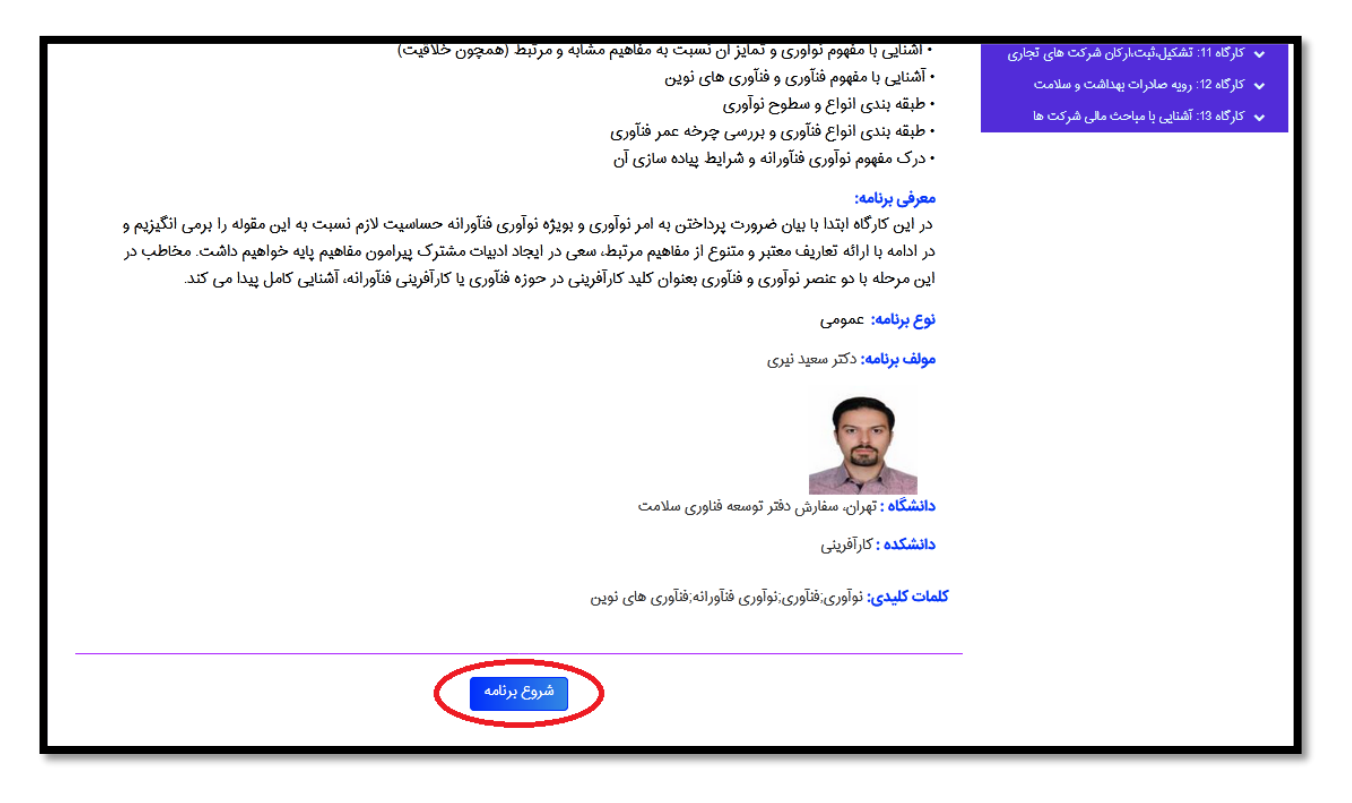

۲- جهت مشاهده محتوای آموزشی کارگاه مطاق تصویر زیر بر روی قسمت سخنرانی کلیک راست نمایید و
 در صفحه جدید فایل را مشاهده نمایید. (قبل از مشاهده نرم افزار Adobe Flash را نصب نمایید)

|               |             | لطفاً از دکمه "Back" مرورگر اینترنت خود استفاده نکنید، در صورت لزوم از بخش "مراحل آموزشی" استفاده کنید.                                        |                                      | <ul> <li>کارگاه 1: فنآوری و کارآفرینی</li> <li>کارگاه 2: مدیریت پروژه</li> </ul> |
|---------------|-------------|----------------------------------------------------------------------------------------------------|--------------------------------------|----------------------------------------------------------------------------------|
| مراحل آموزشی  | وضعيت مراحل | سخنراني قسمت اول                                                                                                    | أفرينانه                             | 🗸 کارگاه 3: کارآفرینی و تجارب کارآ                                               |
| توضيح مقدماتى | كذرائده     | аў — су                                                                                                    | سب و کار                             | 🗸 کارگاه 4: ایده، خلاقیت و طرح ک                                                 |
| اسكورم        | جارى        | لطفا برای مشاهده محتوای الکترونیکی زیر ابتدا بر روی لینک ( <mark>نمایش در صفحه جدید</mark> ) کلیک کنید و محتوا را در صفحه جدید ملاحظه فرمایید. |                                      | 👽 کارگاہ 5: حقوق تجارت                                                           |
| بوصيح ارمون   | a104.80     | به جوراز آنجا که سرعت باید. اینترنت می نواند موجب اختلال در بخش محتوا شده و باعث روی هو افتادت مفجات و مداها گردد                              |                                      | مر کا گار 6 راد از راد<br>مراجع                                                  |
| 1. Ilea Badei | attleatte   | از کلیک کردن پشت سر هم اسلاید بعدی (اسلاید فبلی) اکیدا خودداری فرمایید.                                                                        |                                      | Giố (10 10 10 10 10 10 10 10 10 10 10 10 10 1                                    |
| سوال.Y        | باقيعائده   |                                                                                                    |                                      | 🖌 کارگاہ 7: محیط کسب و کار                                                       |
| سوال ۳        | باقيعائده   | 🛏 سخنرانی قسمت اول                                                                                                    |                                      | 🗸 کارگاہ 8: تامین مالی                                                           |
| سوال ۴        | باقيعائده   | Open Link in 1                                                                                                    | lew Tab                              | 🗸 کارگاه 9: شرکت های داد                                                         |
| توضيح سوال F  | باقيعائده   | Open Link in I                                                                                                    | ew Window                            | - 50 m 511 - 110 - 15 15                                                         |
| سوال ۵        | باقيعائده   | Open Link in f                                                                                                    | lew <u>P</u> rivate Window           |                                                                                  |
| سوال ۶        | باقيعائده   | Bookmark Th                                                                                                    | Link                                 | 🗸 کارگاه 11: تشکیل،تبت،ار                                                        |
| توضيح سوال ۶  | باقيمائده   | Save Link Ar                                                                                                    | <u></u>                              | 💊 🛛 کارگاہ 12: رویہ صادرات ہ                                                     |
| سوال ۷        | باقيعائده   | Save Link to P                                                                                                    | ocket                                | 🗸 کارگاہ 13: آشنایی با مباح                                                      |
| توهيج سوال ۷  | باقيمائده   | CopyLinkLor                                                                                                    | ation                                |                                                                                  |
| سوال ۸        | باقيعائده   | Search VHS fo                                                                                                    | <u>e</u> non<br>"alutaus" atlutaus " |                                                                                  |
| توضيح سوال ٨  | باقيعائده   |                                                                                                    |                                      |                                                                                  |
| سوال ۹        | باقيمائده   | Se <u>n</u> d Link to D                                                                                                    | evice                                | •                                                                                |
| توضيح سوال ٩  | باقيعائده   | Inspect Eleme                                                                                                    | nt ( <u>Q</u> )                      |                                                                                  |
| سوال ۱۰       | باقيمانده   |                                                                                                    |                                      |                                                                                  |
| نوفيح موال ١٠ | 4116-81     |                                                                                                    |                                      |                                                                                  |
| 0-9-10-044    |             |                                                                                                    |                                      |                                                                                  |

۸- پس از مشاهده محتوا وارد صفحه آزمون شده و سوالات را پاسخ دهید.

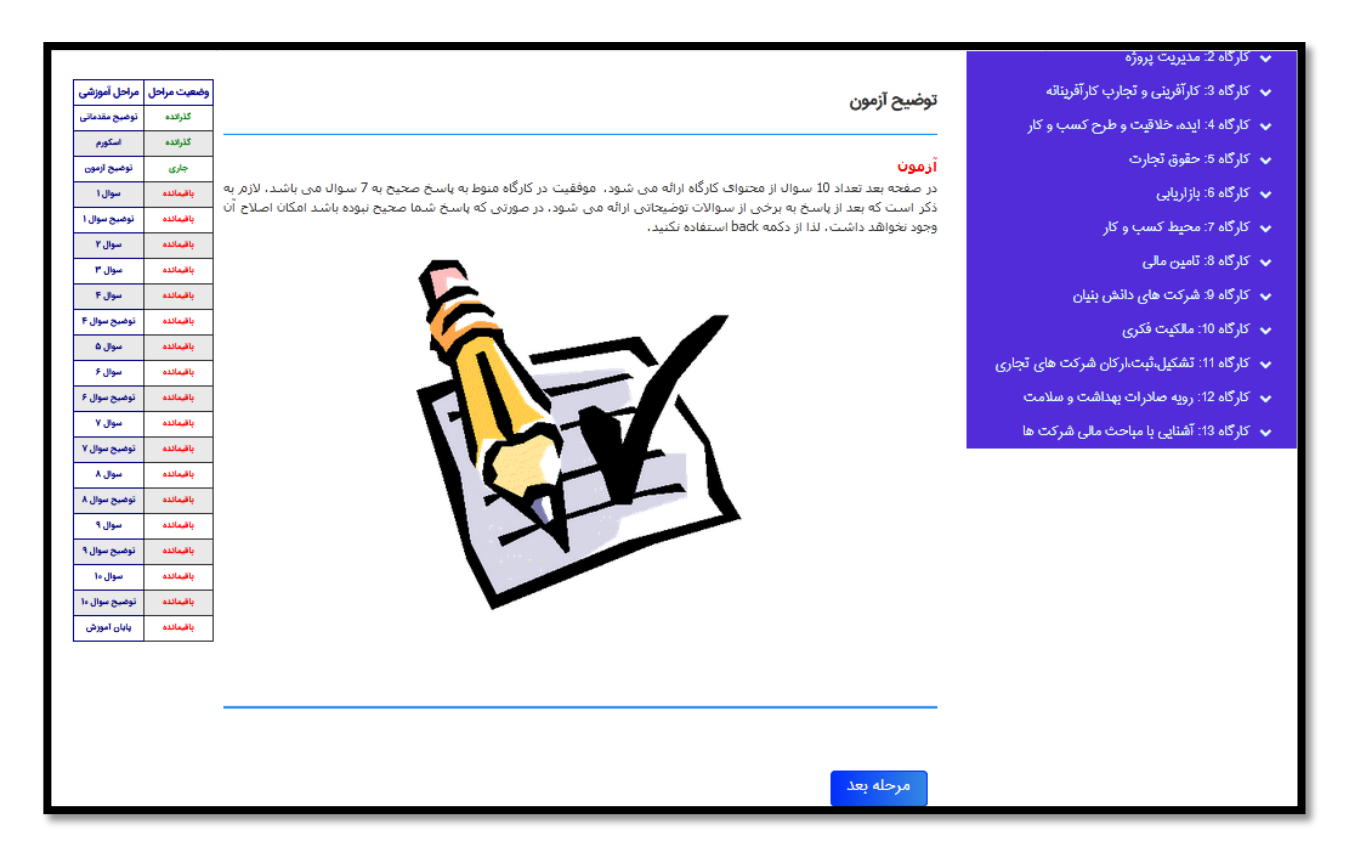

۹- جهت دریافت گواهی از قسمت کارنامه مطالعاتی من می توانید اقدام نمایید.

|           | E                   | X                 |                                 |                           |                                                                                                    |                                                       |                                    |                                     |
|-----------|---------------------|-------------------|---------------------------------|---------------------------|----------------------------------------------------------------------------------------------------|-------------------------------------------------------|------------------------------------|-------------------------------------|
|           |                     |                   |                                 |                           | and the comments of the comments of the commen |                                                       |                                    | کلیز من<br>کارنامه مطالعاتی من      |
|           |                     |                   |                                 |                           |                                                                                                    |                                                       |                                    | - روع<br>هایش موارد سبد - تعداد : ه |
|           |                     |                   |                                 |                           |                                                                                                    |                                                       |                                    |                                     |
| صقحه اصلی |                     |                   |                                 |                           |                                                                                                    | ما<br>مطالعاتی                                        | فهرست برنامه و<br>مشاهده کارنامه 🗉 |                                     |
|           |                     |                   |                                 | جستجو                     |                                                                                                    | همه موارد 💌                                           | وضعيت آموزشى :                     |                                     |
|           |                     |                   |                                 |                           |                                                                                                    |                                                       | 1                                  |                                     |
| •         | ئبت در وزارت بهداشت | دریافت گواهی نامه | مهلت دریافت کواهی<br>۱۳۹۹/۱۲/۳۰ | تاریخ پایان<br>۱۳۹۹/۰۴/۰۳ | تاریخ آغاز<br>۱۳۹۹/۰۴/۰۳                                                                                                    | عنوان دوره<br>کارگاه اه بخش اه: نوآوری و فنآوری (۱۰۱) |                                    |                                     |
| -         |                     | تعداد صفحات : ۱   | نمایش از شماره ۱ تا ۱ - :       | اطلاعات درحال             | ت مورد نظر : ۱ -                                                                                                    | تعداد کل اطلاعا                                       | -                                  |                                     |

در صورت بروز مشکل با شماره ۳۱۳۱۴۰۵۲ خانم مهندس یداله زاده تماس حاصل فرمایید.